# MANUAL

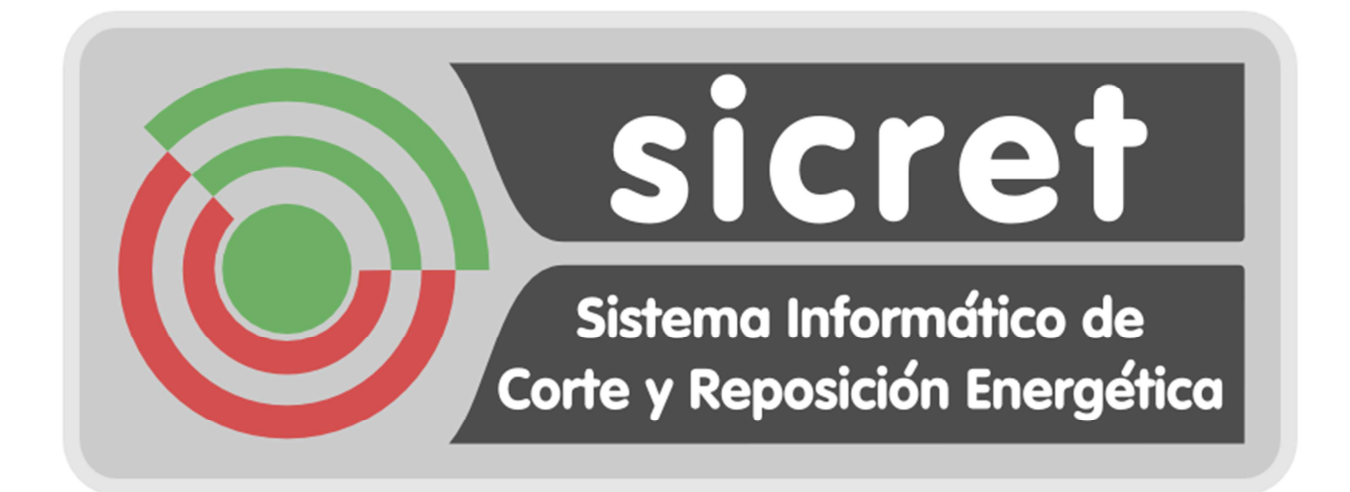

## **INSTALACION PDA**

Versión 2.6

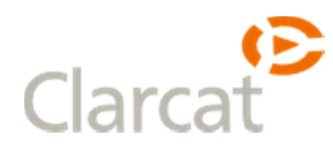

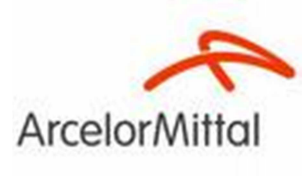

### INDICE

| 1.   | PDA Con versión antigua de SICRET. | 3  |
|------|------------------------------------|----|
| 2.   | PDA Nueva                          | 7  |
| 3.   | Instalación PDA                    | 14 |
| 4.   | Solución de Problemas              | 24 |
| 4.1. | La PDA no conecta con el equipo.   | 24 |
| 4.2. | La PDA no conecta a internet.      | 26 |
|      |                                    |    |

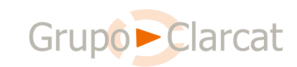

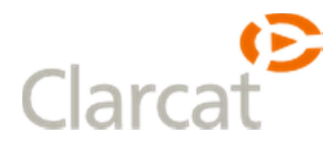

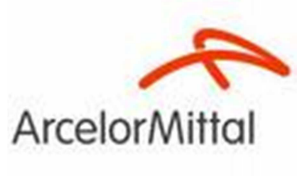

#### 1. PDA Con versión antigua de SICRET.

Para determinar si una PDA tiene una versión antigua de SICRET hacemos click en el "Start" y "Programs" si tenemos la aplicación SICRET-PDA con el

icono 🖾 significa que tenemos una versión antigua.

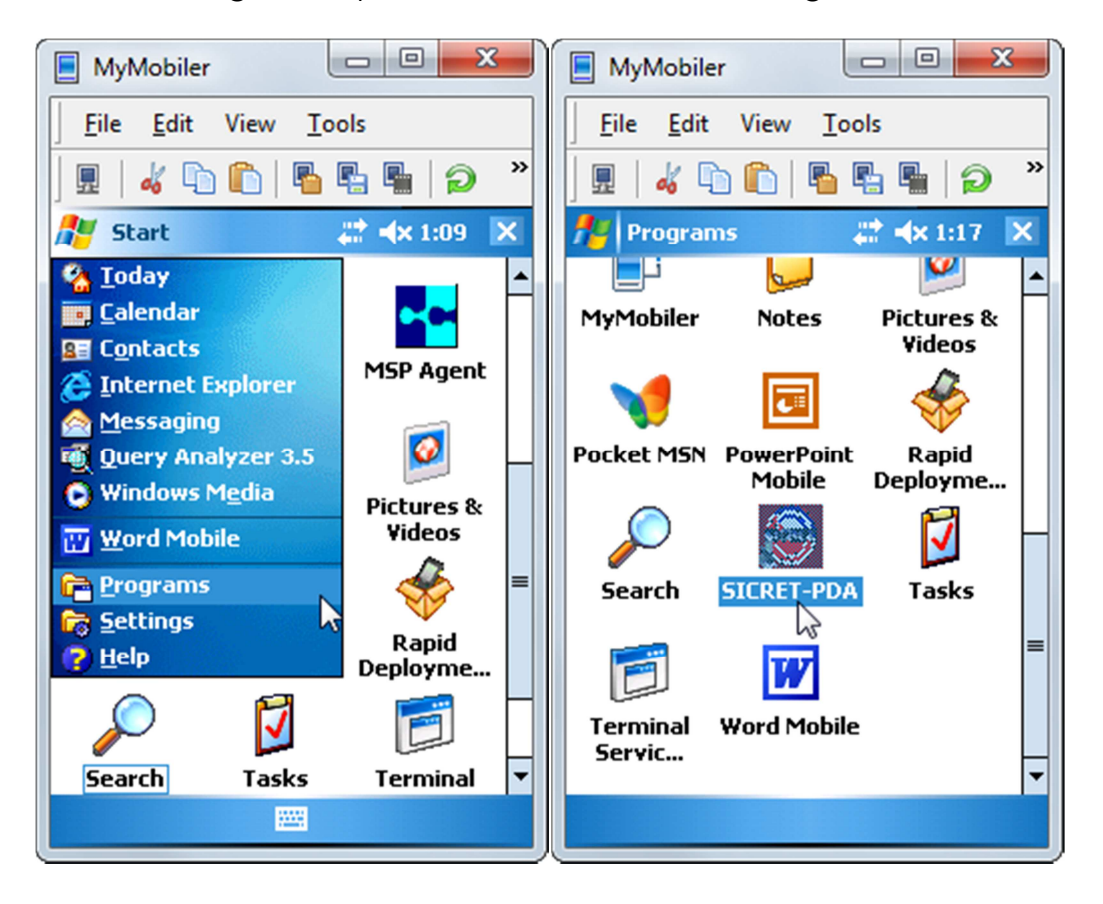

Para desinstalarla hacemos click en "Start" y después en "Settings" entonces se nos abrirá la siguiente ventana

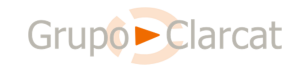

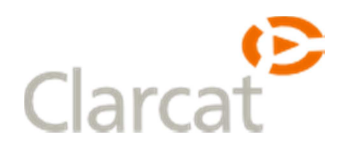

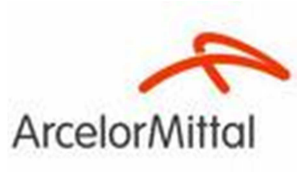

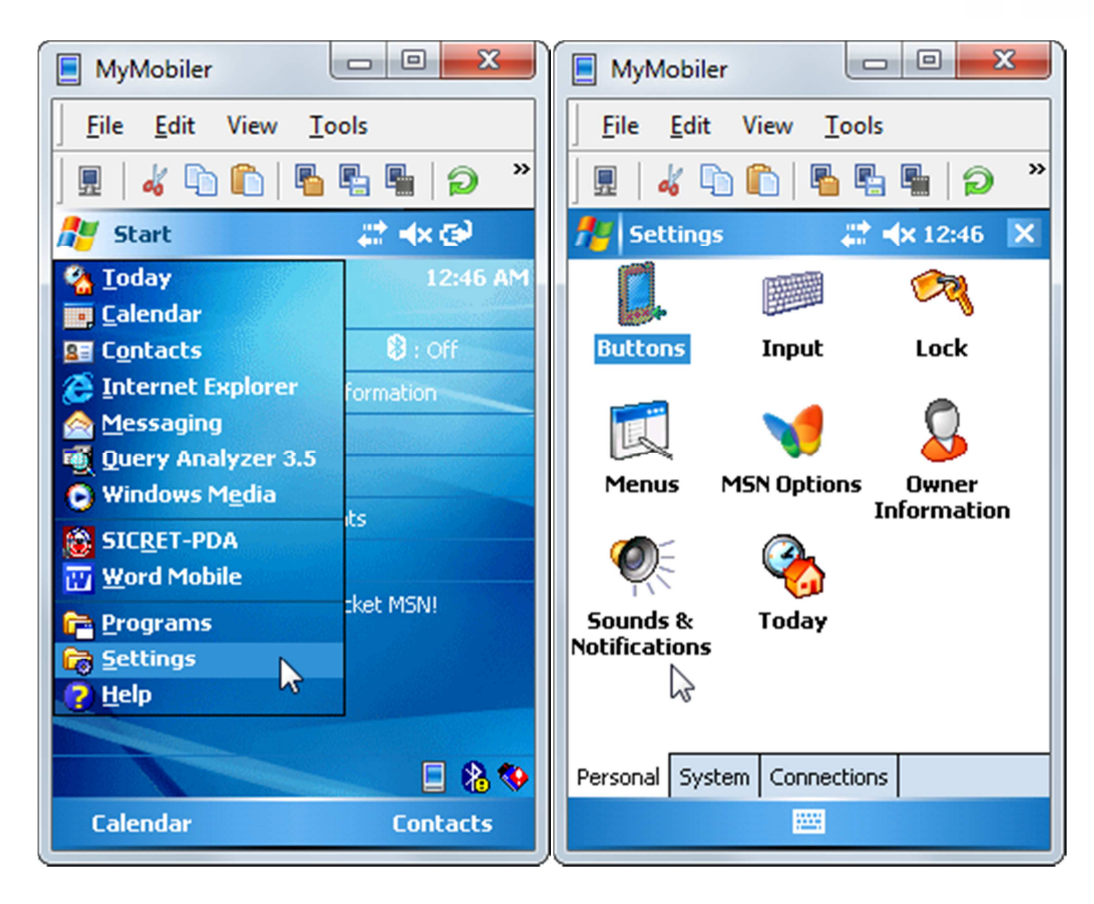

En la que seleccionamos la pestaña "System" y hacemos click en "Remove Programs"

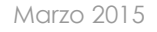

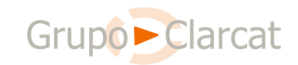

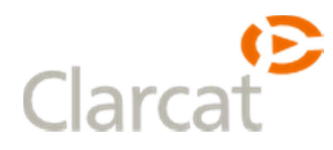

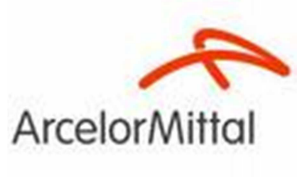

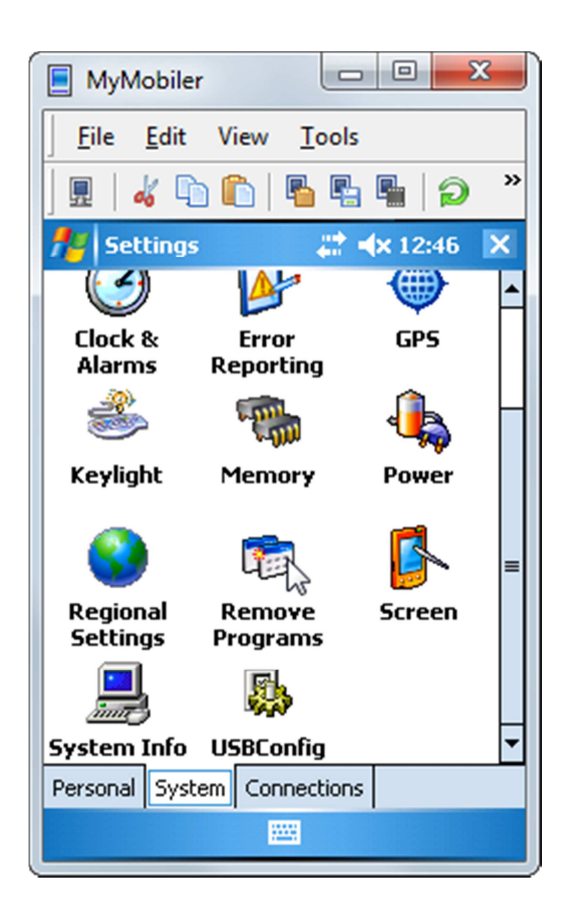

Entonces nos aparecerá el menú para Agregar o quitar Programas, seleccionamos "ArcelorMittal SICRET-PDA" hacemos click en "Remove". Después se nos pedirá confirmación, respondemos "Yes".

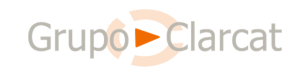

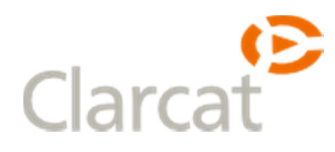

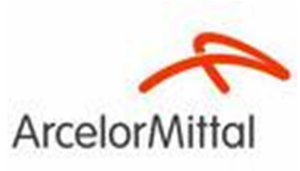

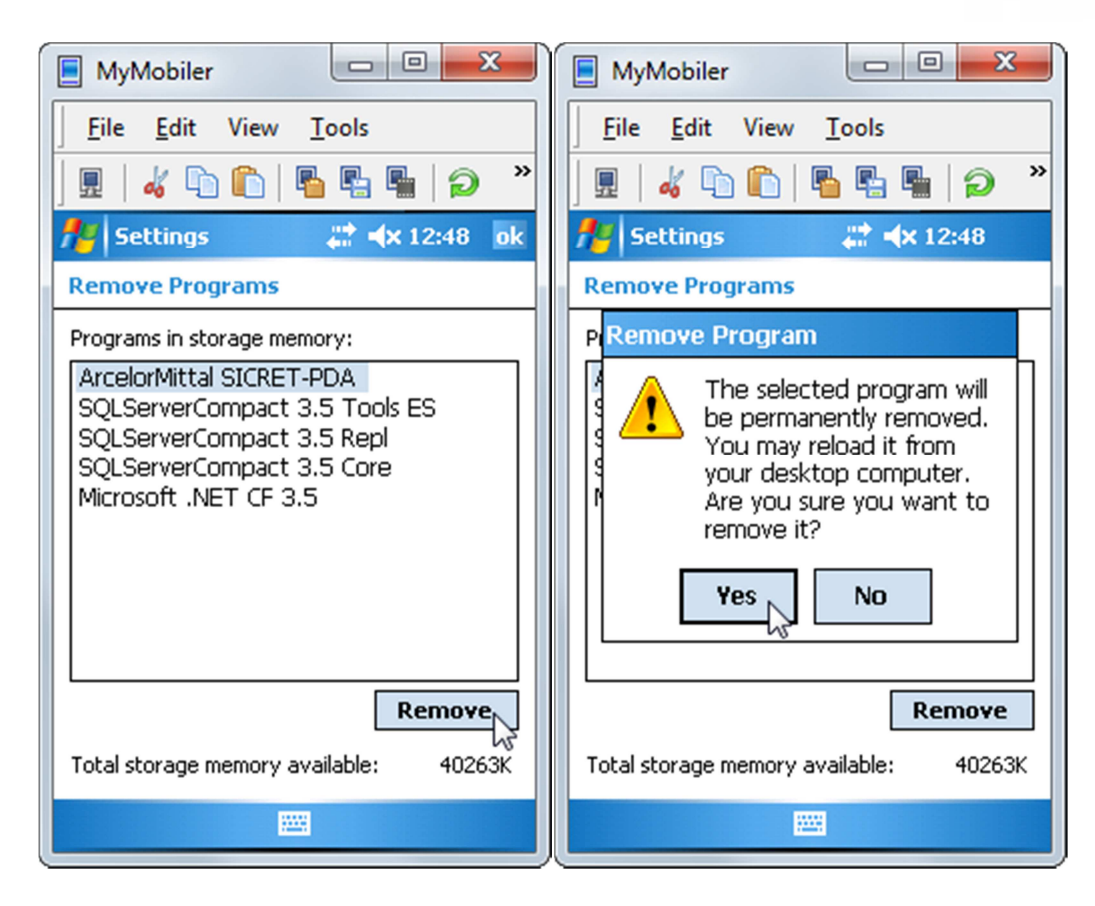

El programa se desinstalara y desaparecerá de la lista. Una vez hecho esto ya podemos instalar la nueva aplicación.

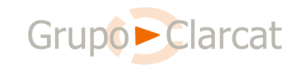

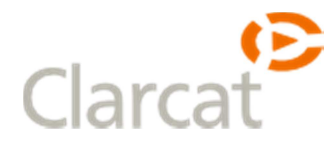

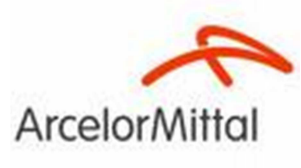

#### 2. PDA Nueva

Antes de poder instalar SICRET-PDA es necesario instalar software adicional que puede encontrarse en <u>http://sicret.rp/</u>

| ArcelorMittal                                                                           |                                                                                                    |
|-----------------------------------------------------------------------------------------|----------------------------------------------------------------------------------------------------|
| Informática de Procesos                                                                 |                                                                                                    |
| ArcelorMittal   Informática de Procesos   Procesos Transversales                        |                                                                                                    |
| Sistema Informático de<br>Corte y Reposición Energética                                 | <ul> <li>RECURSOS</li> <li>Manual de Usuario</li> <li>Tabla Resumen de roles</li> <li>Microsoft Active Sync para<br/>WinXP</li> <li>Software adicional para</li> </ul> |
| Aplicación de escritorio                                                                | PDA                                                                                                    |
| Aplicación SICRET v2.1.4.1 (haga click en el siguiente enlace)                          | PDA Motorola: Fichero<br>Config Desarrollo                                                                                                    |
| > Aplicación SICRET v2 <                                                                | PDA Intermec: Fichero<br>Config Produccion                                                                                                    |
| Últimas modificaciones (10/02/2015)<br>- Reposición temporal: Control de casos atípicos | PDA Intermec: fichero<br>Config desarrollo                                                                                                    |
| - Nuevo formato para el CheckList                                                       |                                                                                                    |
| - Nuevos campos para los Tipos de Bloqueo                                               |                                                                                                    |
| - Mejoras y optimizaciones<br>- Procedimientos: Requisitos mínimos                      |                                                                                                    |
| Aplicación para PDA                                                                     |                                                                                                    |
| SICRET PDA v2.5.0 (haga click en el siguiente enlace para descargar)<br>> SICRET PDA <  |                                                                                                    |

Una vez descargado el software descomprimimos el archivo y deberíamos tener los siguientes ficheros:

| Fecha de modifica | Tipo                                                                                           | Tamaño                                                                                                    |
|-------------------|------------------------------------------------------------------------------------------------|----------------------------------------------------------------------------------------------------|
| 14/02/2013 18:02  | Archivo .CAB                                                                                   | 2.180 KB                                                                                                    |
| 02/10/2007 1:00   | Archivo .CAB                                                                                   | 350 KB                                                                                                    |
| 02/10/2007 1:00   | Archivo .CAB                                                                                   | 1.656 KB                                                                                                    |
| 02/10/2007 1:00   | Archivo .CAB                                                                                   | 742 KB                                                                                                    |
|                   | Fecha de modifica<br>14/02/2013 18:02<br>02/10/2007 1:00<br>02/10/2007 1:00<br>02/10/2007 1:00 | Fecha de modifica         Tipo           14/02/2013 18:02         Archivo .CAB           02/10/2007 1:00         Archivo .CAB           02/10/2007 1:00         Archivo .CAB           02/10/2007 1:00         Archivo .CAB           02/10/2007 1:00         Archivo .CAB |

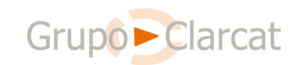

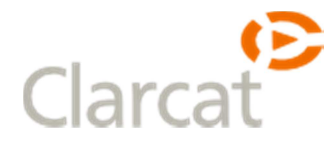

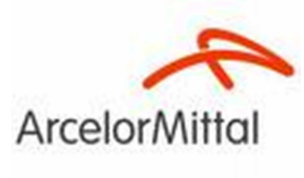

Conectamos la PDA al PC a través de la base y se nos abrirá el Active Sync que mostrará el siguiente asistente.

| 🕲 Asistente para configuración de sincronización 🛛 🔀 |                                                                                                    |  |
|------------------------------------------------------|----------------------------------------------------------------------------------------------------|--|
|                                                      | Asistente para configuración de<br>sincronización de Pocket PC                                                                                        |  |
|                                                      | Para configurar una asociación de sincronización entre este<br>equipo y su Pocket PC, haga clic en Siguiente.<br>Si hace clic en Cancelar, aún quede: |  |
|                                                      | <ul> <li>Copiar u mover los archivos entre su Pocket PC u</li> </ul>                                                                                  |  |
|                                                      | Copially intoverios archivos entre su Pocket PC y     este equipo                                                                                     |  |
|                                                      | <ul> <li>Agregar o eliminar programas en su Pocket PC</li> </ul>                                                                                      |  |
|                                                      |                                                                                                    |  |
|                                                      |                                                                                                    |  |
|                                                      |                                                                                                    |  |
|                                                      |                                                                                                    |  |
|                                                      | < <u>A</u> trás <b>Siguiente &gt;</b> Cancelar                                                                                                    |  |

Hacemos click en la opción Cancelar y después en click en "Explorar" dentro de la ventana de ActiveSync.

| Microsoft Actives    | упс                  | _ 🗆 🗙      |
|----------------------|----------------------|------------|
| Archivo Ver Herramie | entas Ayuda          |            |
| 🔕 Sincronizar 🕒      | Programar 🔯 Explorar |            |
| WM_P55147            | 73                   |            |
| Conectado            |                      | <b>S</b>   |
|                      | Ocultar              | detalles 🗙 |
| Tipo de información  | Estado               |            |
|                      |                      |            |

Se nos abrirá entonces el almacenamiento de archivos de la PDA hacemos doble click en "Mi dispositivo basado en Windows Mobile" y copiamos a ese directorio los ficheros de la carpeta de software adicional.

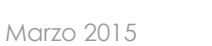

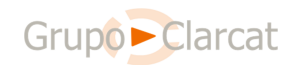

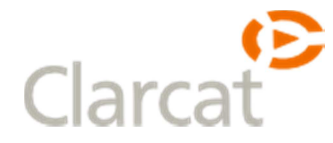

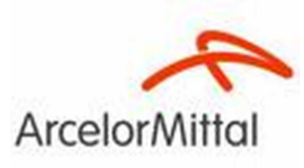

| 💈 Dispositivo móvil                                                                                                    |                                                                                                    |                                           |                                                                                               | _ 🗆 ×  |
|----------------------------------------------------------------------------------------------------|----------------------------------------------------------------------------------------------------|-------------------------------------------|-----------------------------------------------------------------------------------------------|--------|
| Archivo Edición Ver Eavoritos H                                                                                                    | erramientas Ay <u>u</u> da                                                                                   |                                           |                                                                                               | 1      |
| 🚱 Atrás 👻 🕤 🗸 🏂 🔎 Búsc                                                                                                    | jueda 😥 Carpetas 🔛 🕶                                                                                         |                                           |                                                                                               |        |
| Dirección [ Dispositivo móvil                                                                                                    |                                                                                                    |                                           |                                                                                               | 💌 🔁 Ir |
|                                                                                                    | Nombre 🔶                                                                                                    | Tamaño                                    | Tipo Modificado                                                                               |        |
| Otros sitios     A       Image: Straight of the straight of the straight of th | Mi dispositivo basado en Windows Mobile     Business     My Music     My Pictures     Personal     Templates |                                           | Carpeta de sistema<br>File Folder<br>File Folder<br>File Folder<br>File Folder<br>File Folder |        |
| vetailes                                                                                                    |                                                                                                    |                                           |                                                                                               |        |
| 6 objetos                                                                                                    | Dispositivo móvil                                                                                            |                                           |                                                                                               |        |
| ,                                                                                                    |                                                                                                    |                                           |                                                                                               | 111    |
| 🚺 Mi dispositivo basado en Windows Mob                                                                                                    | ile                                                                                                    |                                           |                                                                                               | _ 🗆 ×  |
| Archivo Edición Ver Eavoritos Herram                                                                                                    | iientas Ay <u>u</u> da                                                                                       |                                           |                                                                                               | 2      |
| 🚱 Atrás 👻 🕤 🗸 🏂 🔎 Búsqueda                                                                                                    | 🕞 Carpetas 🛛 🌐 🕶                                                                                             |                                           |                                                                                               |        |
| Dirección [ \                                                                                                    |                                                                                                    |                                           |                                                                                               | 🔻 🔁 Ir |
|                                                                                                    | Nombre 🔺                                                                                                    | Tamaño Tipo                               | Modificado                                                                                    |        |
| Obuce cibics                                                                                                    | Bases de datos                                                                                               | Carpeta de si                             | stema                                                                                         |        |
|                                                                                                    | Application                                                                                                  | File Folder<br>File Folder                |                                                                                               |        |
| Dispositivo móvil                                                                                                    | Cache Disk                                                                                                   | File Folder                               |                                                                                               |        |
| Mis documentos                                                                                                    | ConnMgr                                                                                                    | File Folder                               |                                                                                               |        |
| Nis sitios de red                                                                                                    | Documents and Settings                                                                                       | File Folder                               |                                                                                               |        |
|                                                                                                    | My Documents                                                                                                 | File Folder                               |                                                                                               |        |
|                                                                                                    | Program Files                                                                                                | File Folder<br>File Folder                |                                                                                               |        |
|                                                                                                    | Windows                                                                                                    | File Folder                               |                                                                                               |        |
|                                                                                                    | 🛋 cemail.vol                                                                                                 | 64,0 KB Archivo VOL                       | 23/02/2015 16:37:14                                                                           |        |
|                                                                                                    | isqlw.opt                                                                                                    | 204 bytes Archivo OPT                     | 19/01/2015 15:47:02                                                                           |        |
|                                                                                                    | El Microsoft .NET CF 2.0.LOG.TXT                                                                             | 49,1 KB Documento de                      | e texto 19/01/2015 16:25:42                                                                   |        |
|                                                                                                    | Minxip_Inicuo.vol                                                                                            | 28.0 KB Archivo VOL                       | 23/02/2015 16:25:58                                                                           |        |
|                                                                                                    | mxip_notify.vol                                                                                              | 132 KB Archivo VOL                        | 23/02/2015 16:37:14                                                                           |        |
|                                                                                                    | mxip_system.vol                                                                                              | 140 KB Archivo VOL                        | 23/02/2015 16:36:16                                                                           |        |
|                                                                                                    | NETCFv2.wm.armv4i.cab                                                                                        | 2,12 MB Cabinet File                      | 19/01/2015 16:23:26                                                                           |        |
|                                                                                                    |                                                                                                    | occure to the use                         | 23/02/2015 16:37:14                                                                           |        |
|                                                                                                    | pin.vol                                                                                                    | 228 KB Archivo VOL                        |                                                                                               |        |
|                                                                                                    | im.vol<br>sqlce30.dev.ES.ppc.wce5.armv4i.CAB<br>sqlce30.npc.wce5.armv4i.CAB                                  | 228 KB Archivo VOL<br>349 KB Cabinet File | 19/01/2015 16:23:26<br>19/01/2015 16:23:18                                                    |        |

| 22 objetos | Dispositivo móvil |  |
|------------|-------------------|--|
|            |                   |  |

Una vez copiados volvemos a la PDA hacemos click en "Start", luego en "Programs" y finalmente en "File Explorer".

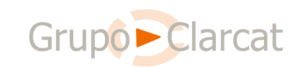

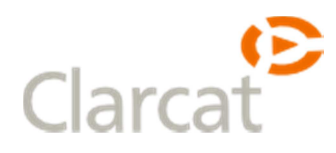

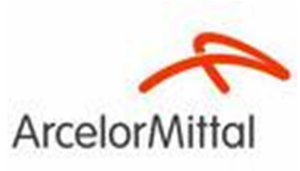

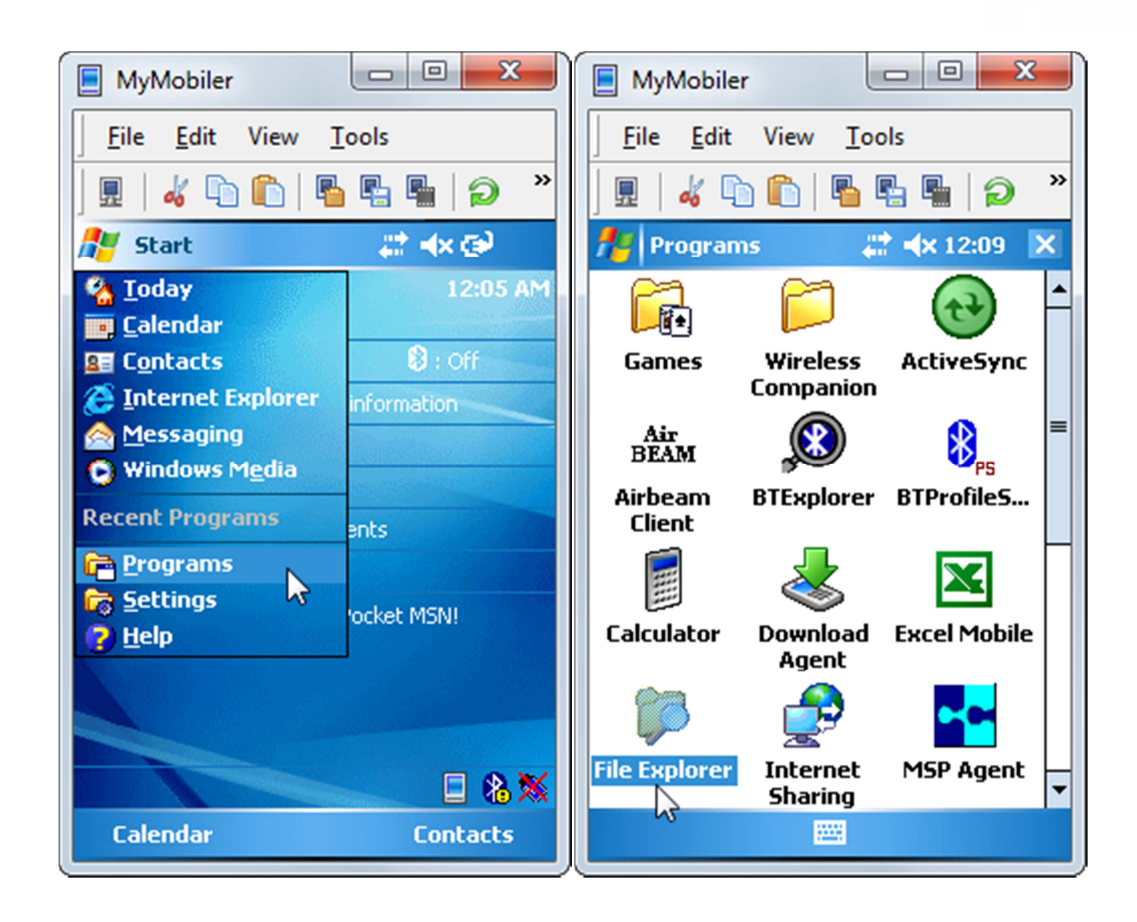

Hacemos click en el botón "Up" situado en la parte inferior izquierda hasta que la parte superior muestre "My Device" y veremos el directorio donde copiamos los archivos en el paso anterior.

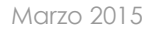

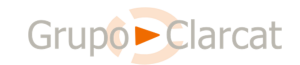

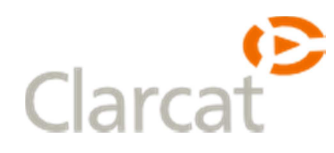

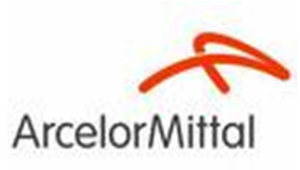

| MyMobiler                                    | MyMobiler                       |
|----------------------------------------------|---------------------------------|
| <u>F</u> ile <u>E</u> dit View <u>T</u> ools |                                 |
| 🗍 🖩 🛛 🐇 🛍 🛍 🛍 🗳 👋                            | 📙 🛛 🚜 🛍 🛍 🗳 🖏 🖉 🖉               |
| 🏄 File Explorer 🛛 🗱 🐟 4:40 🗙                 | 🏄 File Explorer 🛛 🗱 📣 1:37 🗙    |
| 🚺 My Documents 🗸 🛛 Name 🗸                    | 🚺 My Device 👻 🛛 Name 🗸          |
| 🛗 Business                                   | 🔁 My Documents 🔺                |
| 🛅 My Music                                   | 🔁 Program Files                 |
| 🛅 My Pictures                                | 🔁 Temp                          |
| 🚞 Personal                                   | 🔁 Windows                       |
| 🛅 Templates                                  | 📄 📄 cemail 1/31/05 64.0K 🕅      |
|                                              | Microsoft .NET 1/31/05 7.00K    |
|                                              | mxip_lang 1/31/05 28.0K         |
|                                              | mxip_notify 1/31/05 132K        |
|                                              | 😵 NETCFv2.wm 2/14/13 2.12M ≡    |
|                                              | jim 1/31/05 196K                |
|                                              | 😽 sqlce30.dev.E 10/1/07 349K    |
|                                              | 😵 sqlce30.ppc.w 10/1/07 1.61M   |
|                                              | 😽 sqlce30.repl.p 10/1/07 741K 🗕 |
|                                              |                                 |
| Up Menu                                      | Up 🔤 Menu                       |

Hacemos click sobre el fichero que comienza por "NETCFv2" y se nos mostrará el dialogo de instalación en el que dejamos marcada la opción "Device" y pulsamos "Install". Al terminar la instalación si es necesario se nos pedirá reiniciar la PDA haciendo click en "Ok".

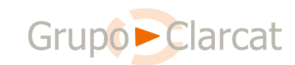

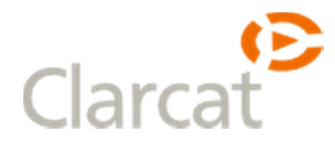

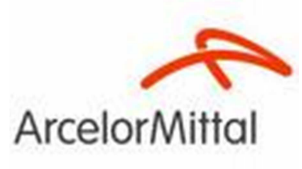

Repetimos este paso para instalar el resto de componentes (los que empiezan por "sqlce30.dev", "sqlce30.ppc" y "sqlce30.repl").

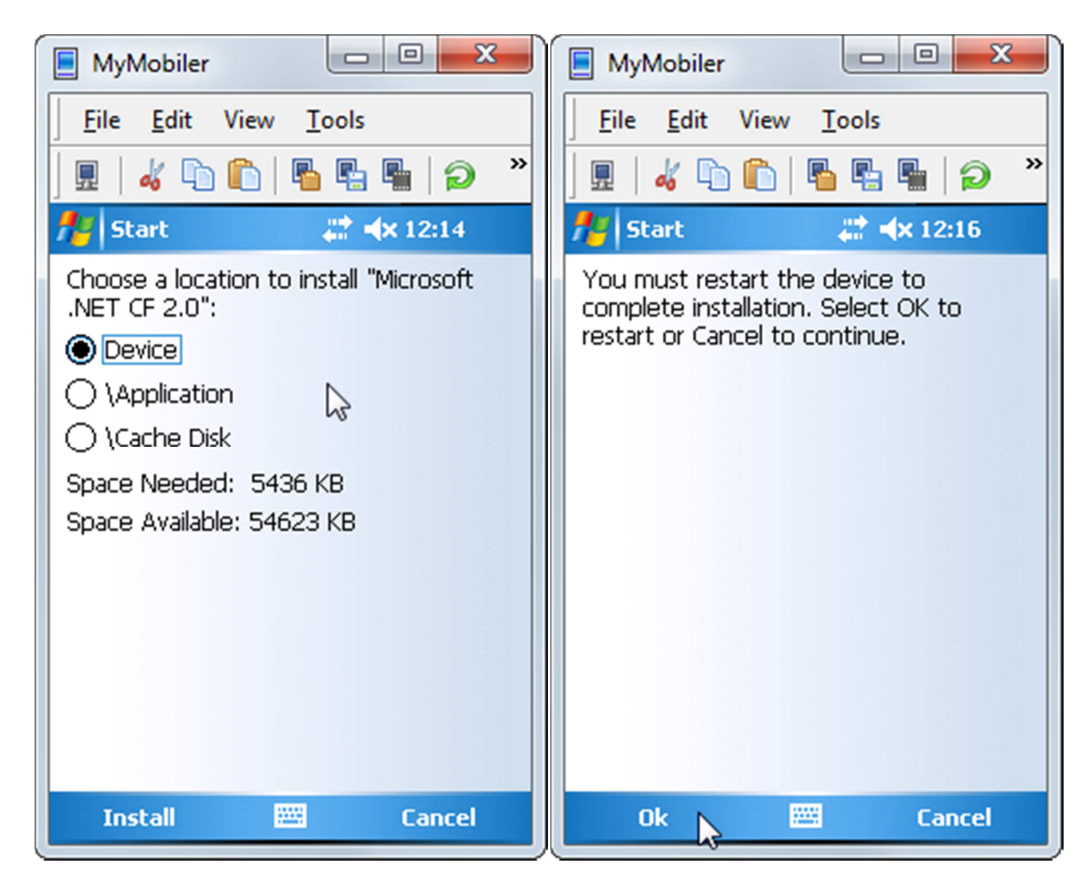

Una vez instalados estos componentes verificamos la instalación para ello hacemos click en "Start" y después en "Settings" entonces se nos abrirá la siguiente ventana.

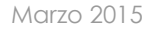

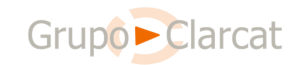

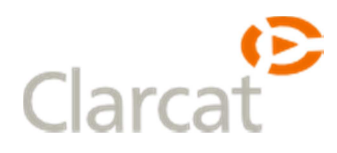

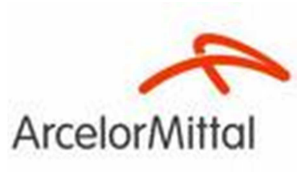

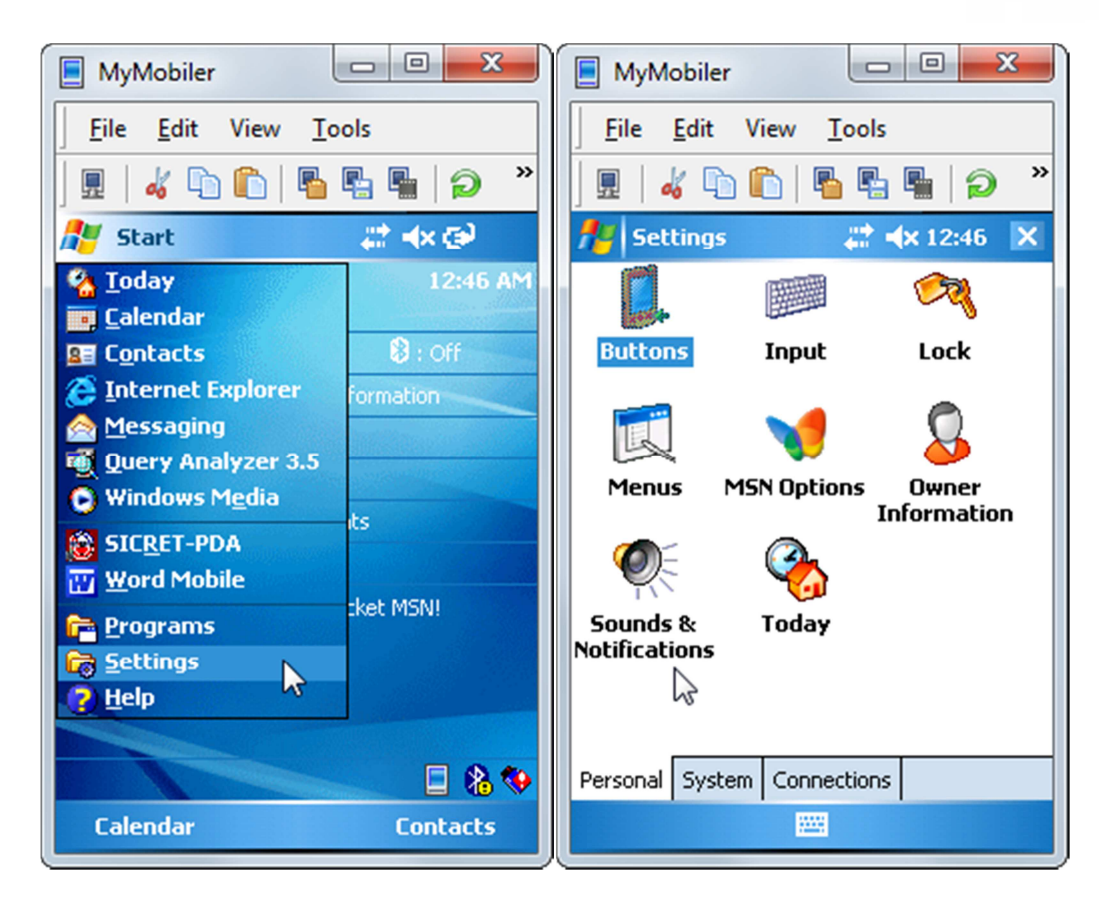

En la que seleccionamos la pestaña "System" y hacemos click en "Remove Programs" y comprobamos que están instalados los programas indicados.

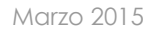

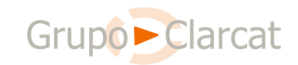

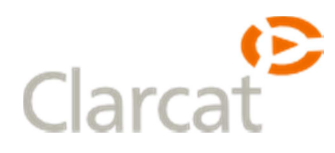

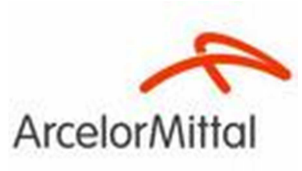

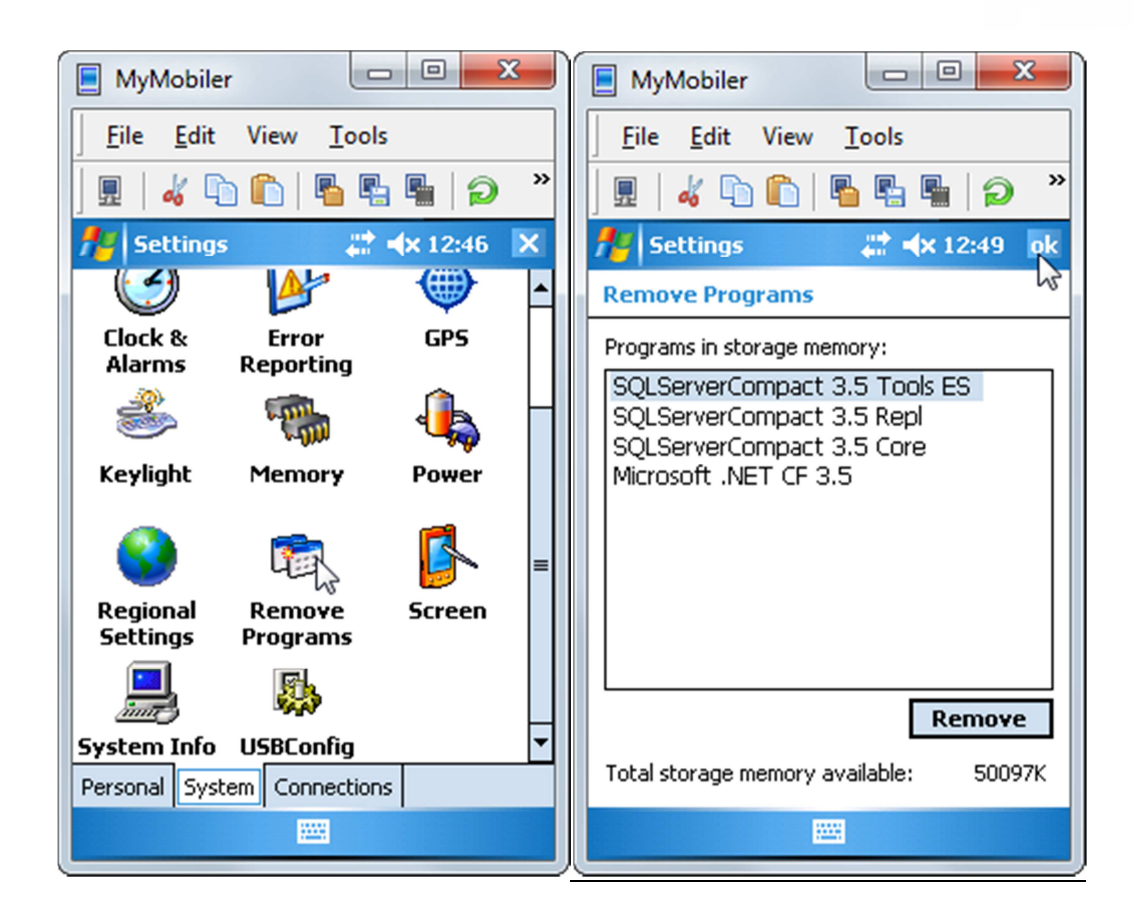

#### 3. Instalación PDA

Descargamos el instalador para SICRET-PDA de la siguiente dirección <u>http://sicret.rp</u>

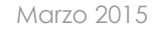

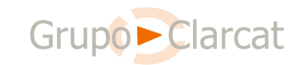

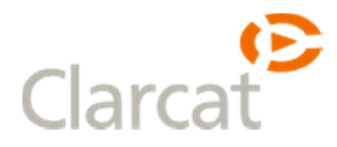

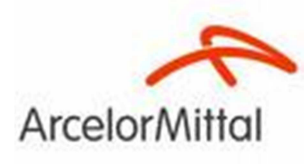

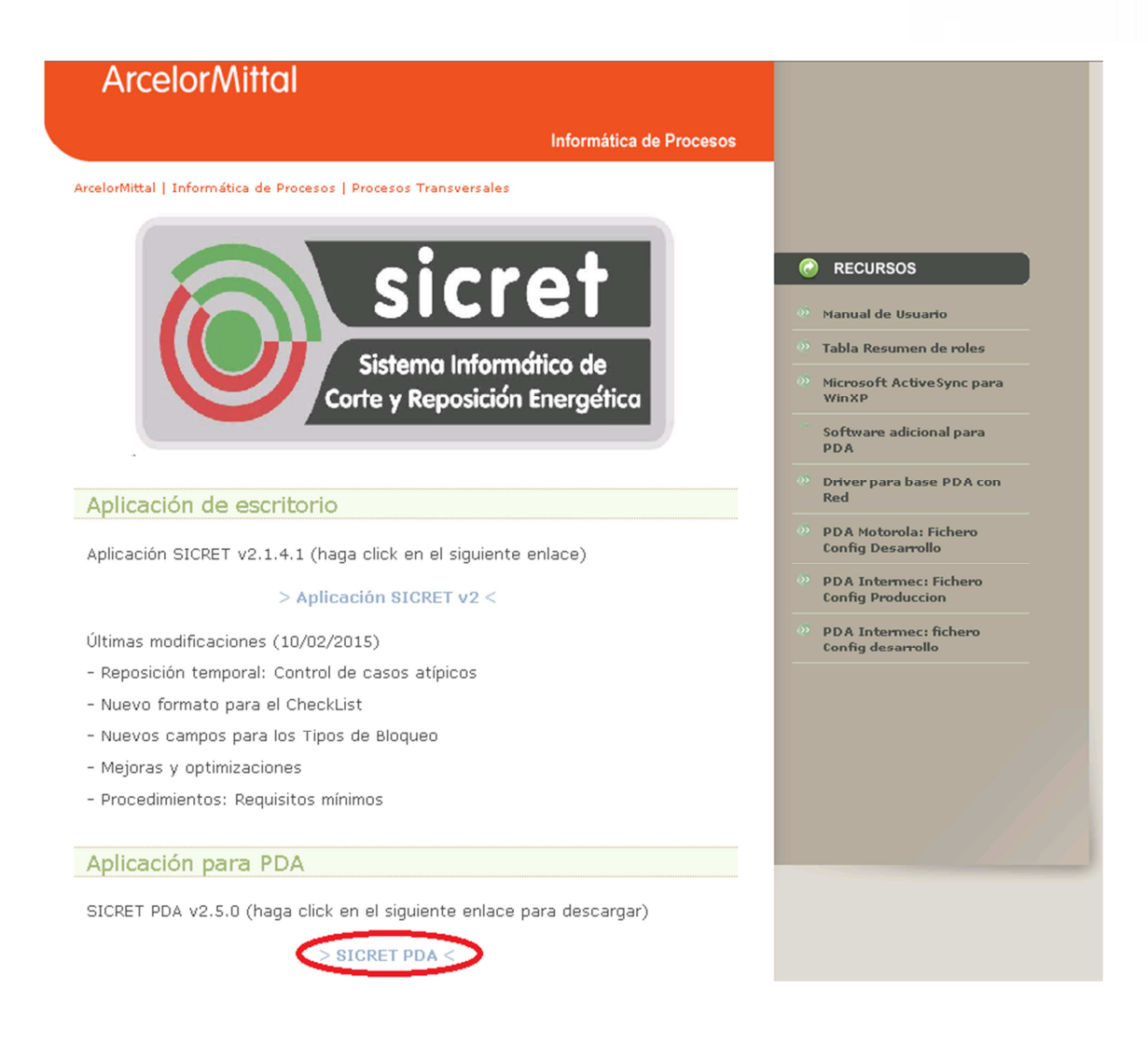

Conectamos la PDA al PC a través de la base y se nos abrirá el Active Sync que mostrará el siguiente asistente.

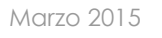

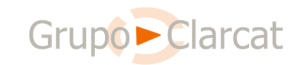

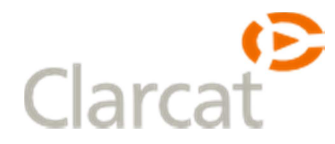

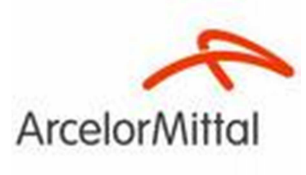

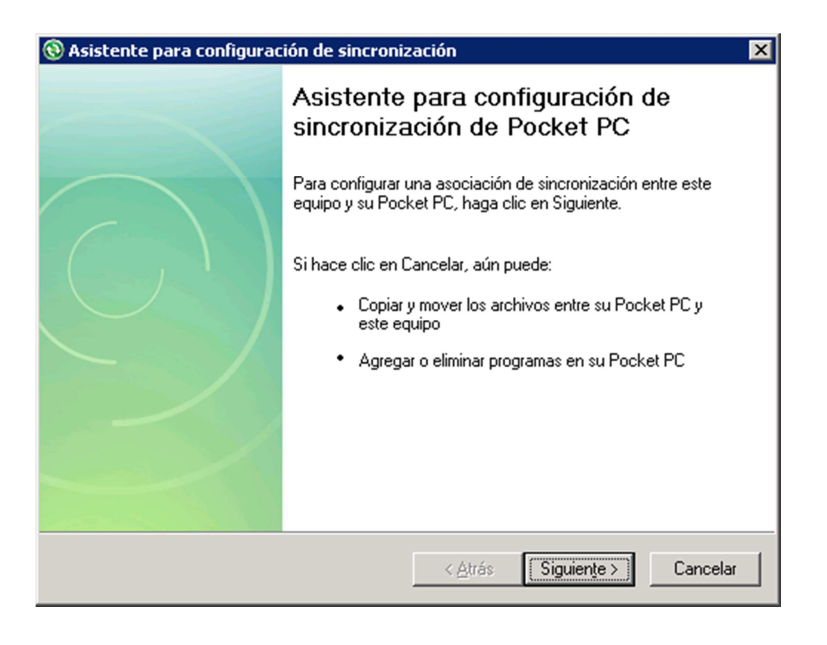

Hacemos click en la opción Cancelar y después en click en "Explorar" dentro de la ventana de ActiveSync.

| Microsoft ActiveSync         |                    |
|------------------------------|--------------------|
| Archivo Ver Herramientas Ayu | da                 |
| 🛞 Sincronizar 🕒 Programar    | 🔯 Explorar         |
| WM_P551473                   |                    |
| Conectado                    | Ocultar detalles 🕿 |
| Tipo de información Estado   |                    |
|                              |                    |
|                              |                    |
|                              |                    |

Se nos abrirá entonces el almacenamiento de archivos de la PDA hacemos doble click en "Mi dispositivo basado en Windows Mobile" y copiamos a ese directorio los ficheros de la carpeta de software adicional.

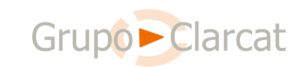

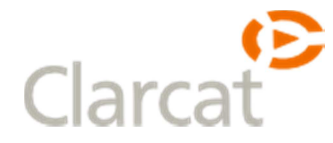

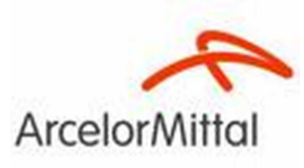

| 💈 Dispositivo móvil                    |                                                                                                    |                             |                                                                          |                                                                   | _ 🗆 ×   |
|----------------------------------------|----------------------------------------------------------------------------------------------------|-----------------------------|--------------------------------------------------------------------------|-------------------------------------------------------------------|---------|
| Archivo Edición Ver Eavoritos H        | erramientas Ayuda                                                                                            |                             |                                                                          |                                                                   | <b></b> |
| 🔆 Atrás 🔹 🕥 🗸 🏂 🔎 Búsc                 | queda 🌾 Carpetas 🛄 -                                                                                         |                             |                                                                          |                                                                   |         |
| Dirección [ Dispositivo móvil          |                                                                                                    |                             |                                                                          |                                                                   | ▼ 🔁 Ir  |
|                                        | Nombre 🔺                                                                                                    |                             | Tamaño Tipo                                                              | Modificado                                                        |         |
| Otros sitios                           | Mi dispositivo basado en Windows Mobile     Business     My Music     My Pictures     Personal     Templates |                             | Carpeta<br>File Fold<br>File Fold<br>File Fold<br>File Fold<br>File Fold | a de sistema<br>Jer<br>Jer<br>Jer<br>Jer                          |         |
|                                        |                                                                                                    |                             |                                                                          |                                                                   |         |
| 6 objetos                              | [ Dispositivo móvil                                                                                          |                             |                                                                          |                                                                   | //      |
| , ,                                    |                                                                                                    |                             |                                                                          |                                                                   | 111     |
| 🚺 Mi dispositivo basado en Windows Mob | ile                                                                                                    |                             |                                                                          |                                                                   | _ 🗆 🗙   |
| Archivo Edición Ver Eavoritos Herram   | nientas Ayuda                                                                                                |                             |                                                                          |                                                                   | 1       |
| 🔇 Atrás 👻 🕥 🖌 🏂 🔎 Búsqueda             | a 😥 Carpetas 🔛 🕌                                                                                             |                             |                                                                          |                                                                   |         |
| Dirección [ \                          |                                                                                                    |                             |                                                                          |                                                                   | 💌 🄁 Ir  |
|                                        | Nombre A                                                                                                    | Tamaño                      | Tipo                                                                     | Modificado                                                        |         |
| Other sities                           | Bases de datos                                                                                               |                             | Carpeta de sistema                                                       |                                                                   |         |
|                                        | Application                                                                                                  |                             | File Folder                                                              |                                                                   |         |
| Dispositivo móvil                      |                                                                                                    |                             | File Folder                                                              |                                                                   |         |
| Mis documentos                         |                                                                                                    |                             | File Folder                                                              |                                                                   |         |
| Nis sitios de red                      | Councerts and Settings                                                                                       |                             | File Folder                                                              |                                                                   |         |
|                                        | My Documents                                                                                                 |                             | File Folder                                                              |                                                                   |         |
|                                        | C Program Files                                                                                              |                             | File Folder                                                              |                                                                   |         |
|                                        | Temp                                                                                                    |                             | File Folder                                                              |                                                                   |         |
|                                        | i windows                                                                                                    | 64 0 VP                     | File Folder                                                              | 22/02/2015 16:27:14                                               |         |
|                                        | isolw.opt                                                                                                    | 204 bytes                   | Archivo OPT                                                              | 19/01/2015 15:47:02                                               |         |
|                                        | Microsoft .NET CF 2.0.LOG.TXT                                                                                | 49,1 KB                     | Documento de texto                                                       | 19/01/2015 16:25:42                                               |         |
|                                        | 💌 mxip_initdb.vol                                                                                            | 32,0 KB                     | Archivo VOL                                                              | 19/01/2015 16:25:58                                               |         |
|                                        | mxip_lang.vol                                                                                                | 28,0 KB                     | Archivo VOL                                                              | 23/02/2015 16:36:16                                               |         |
|                                        | mxip_notify.vol                                                                                              | 132 KB                      | Archivo VOL                                                              | 23/02/2015 16:37:14                                               |         |
|                                        | Minxip_system.vol                                                                                            | 140 KB                      | Archivo VOL                                                              | 23/02/2015 16:36:16                                               |         |
|                                        | WEICHVZ.WM.armV4I.CaD                                                                                        | 2,12 MB                     | Cabinet File                                                             | 19/01/2015 16:23:26                                               |         |
|                                        | I DID VOI                                                                                                    | //***                       | AATT LUXUL UL C                                                          | 2301212015 16152114                                               |         |
|                                        | pm.voi<br>solce30.dev.ES.ppc.wce5.armv4i.CAB                                                                 | 220 KB<br>349 KB            | Cabinet File                                                             | 23/02/2015 16:37:14<br>19/01/2015 16:23:26                        |         |
|                                        | pm.voi<br>gsqlce30.dev.E5.ppc.wce5.armv4i.CAB<br>gsqlce30.ppc.wce5.armv4i.CAB                                | 220 KB<br>349 KB<br>1,61 MB | Cabinet File<br>Cabinet File                                             | 23/02/2015 16:37:14<br>19/01/2015 16:23:26<br>19/01/2015 16:23:18 |         |

"Programs" y finalmente en "File Explorer".

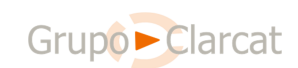

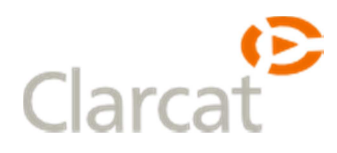

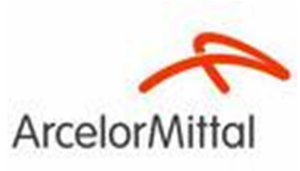

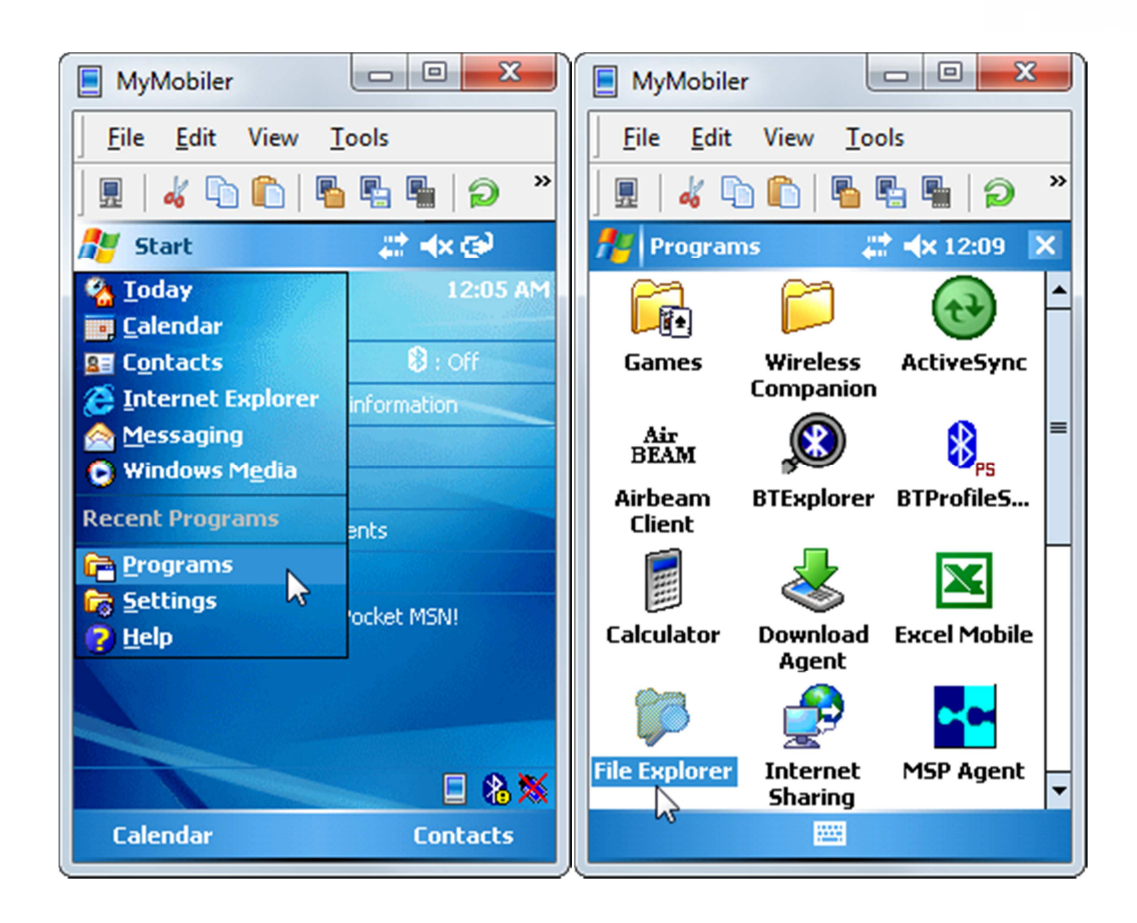

Hacemos click en el botón "Up" situado en la parte inferior izquierda hasta que la parte superior muestre "My Device" y veremos el directorio donde copiamos el archivo en el paso anterior.

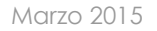

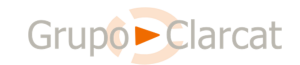

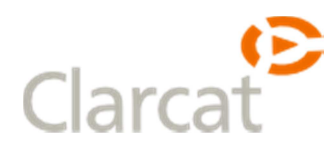

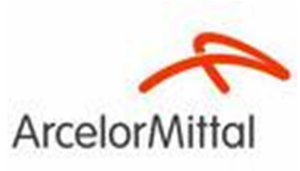

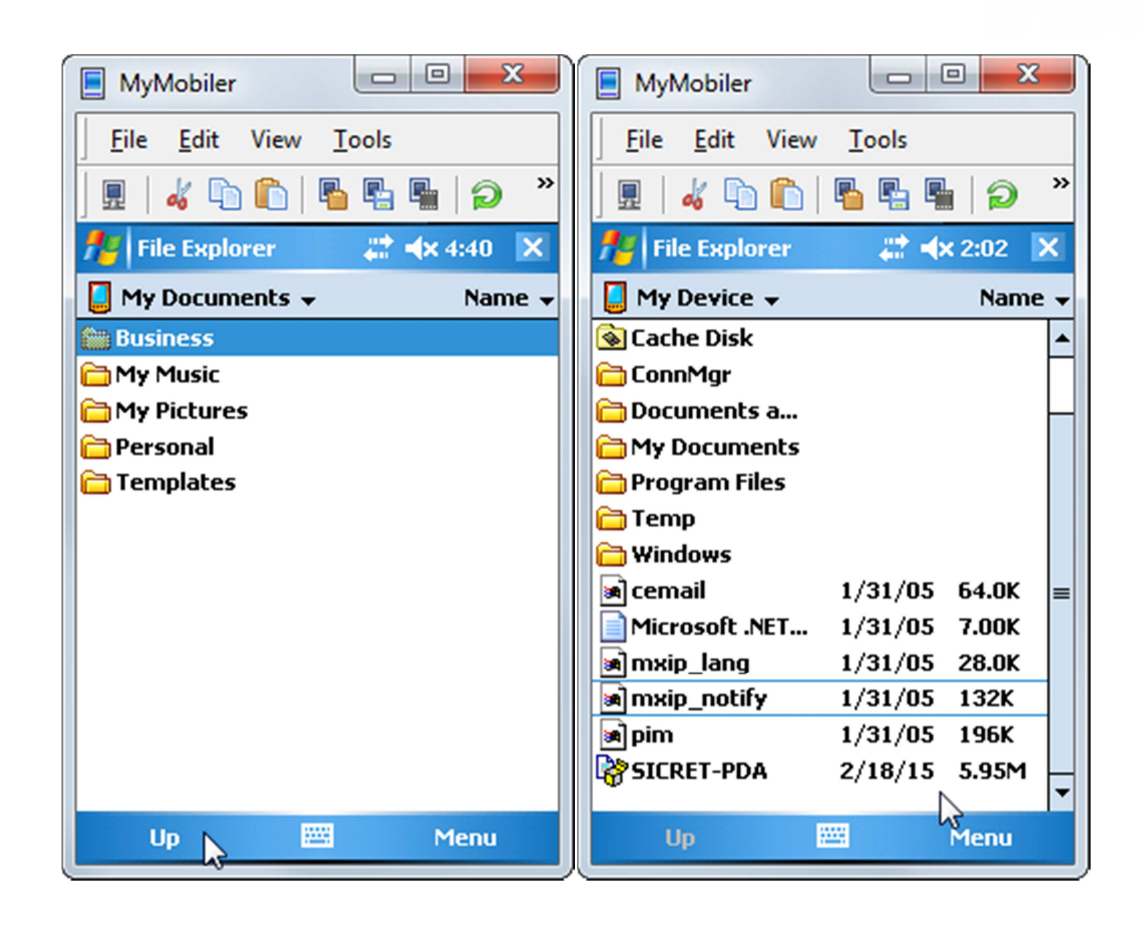

Hacemos click sobre SICRET-PDA y se nos mostrará el dialogo de instalación en el que dejamos marcada la opción "Device" y pulsamos "Install". Al terminar la instalación pulsamos "ok".

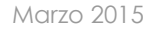

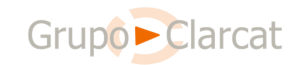

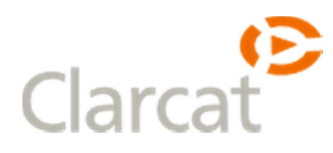

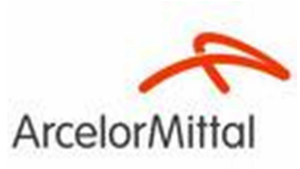

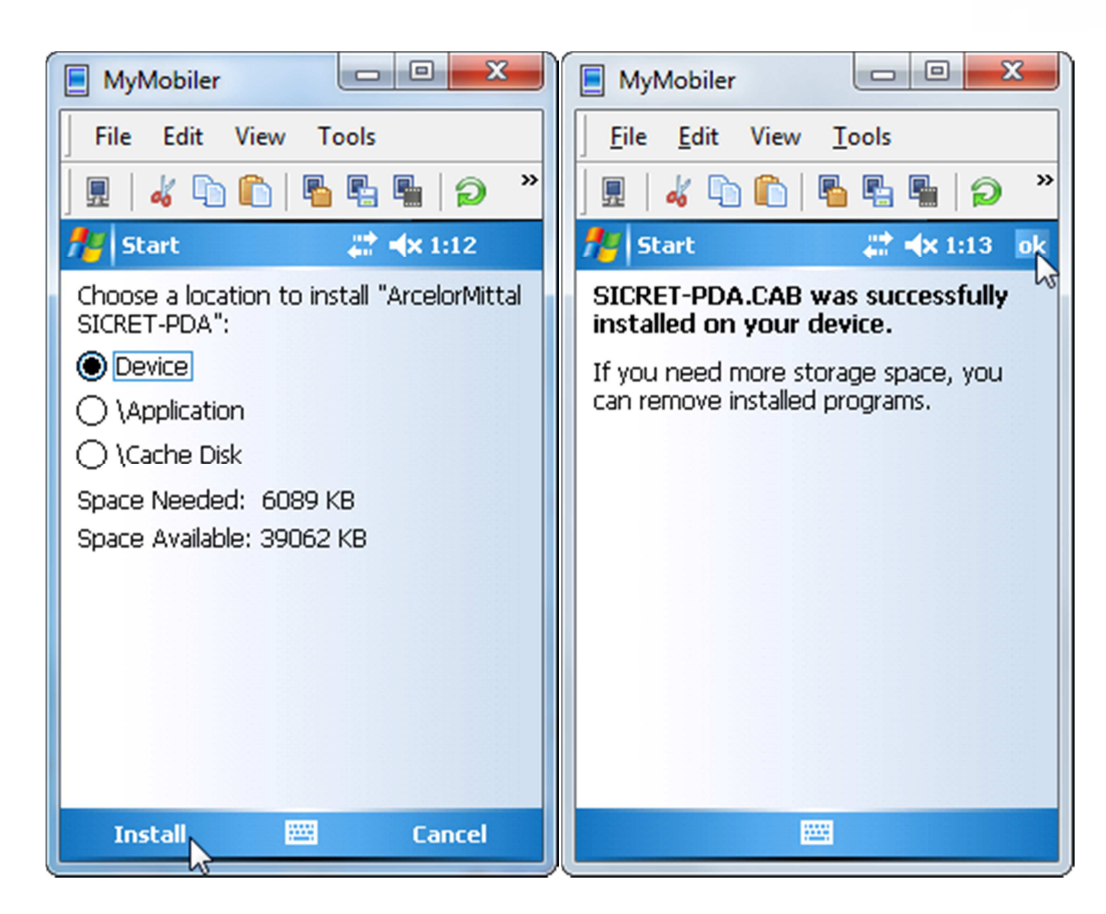

Antes de abrir la aplicación tenemos que establecer el nombre de la PDA asegurándonos de que es único en el sistema, la convención para los nombre es: Código de planta - Numero. Ejemplos: TBC-001, TBC-002, CARRIL-002.

Para ello hacemos click en "Settings", en la pestaña "System" y en "About". Nos movemos a la pestaña "Device ID" cambiamos el nombre y pulsamos "Ok".

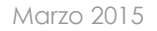

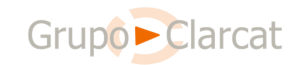

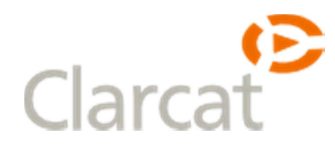

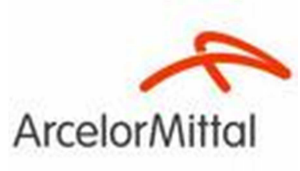

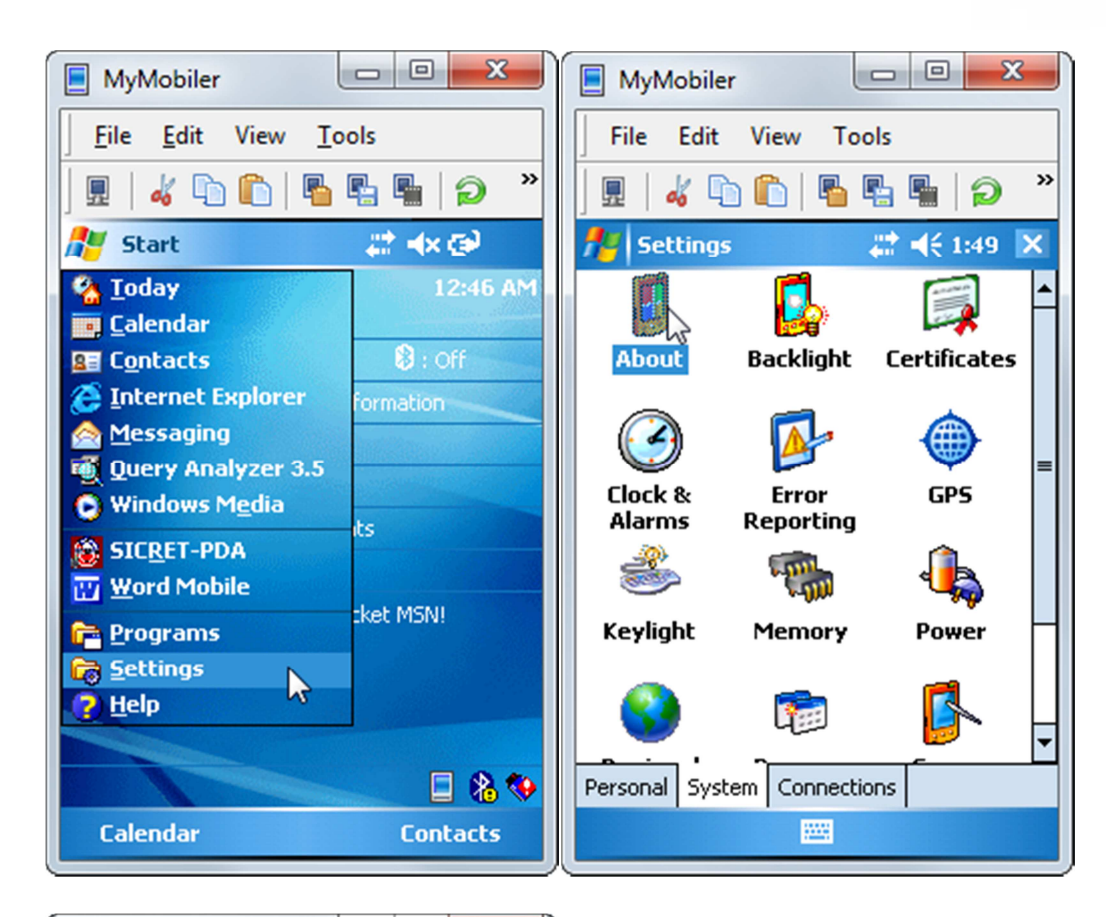

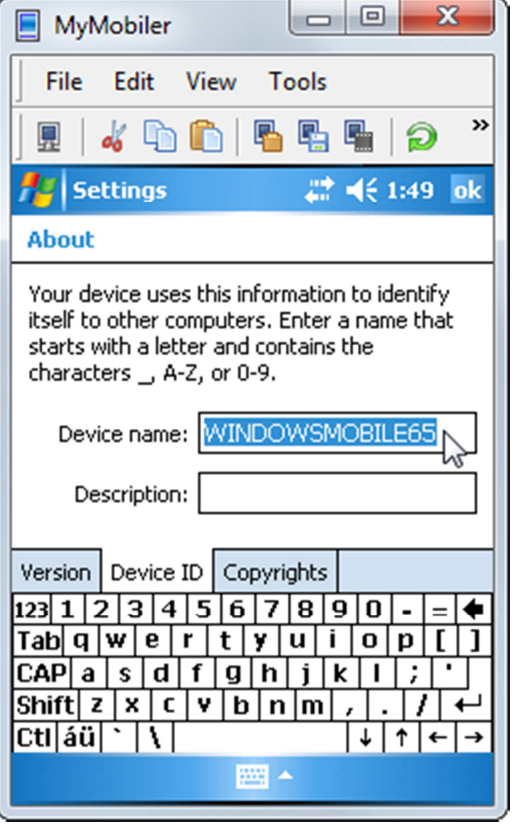

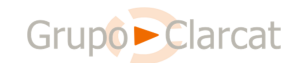

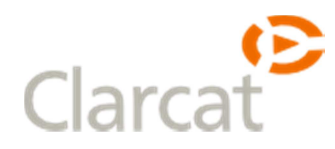

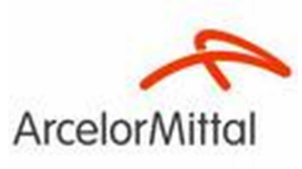

Finalmente para acceder a la aplicación hacemos click en "Start", "Programs" y SICRET-PDA.

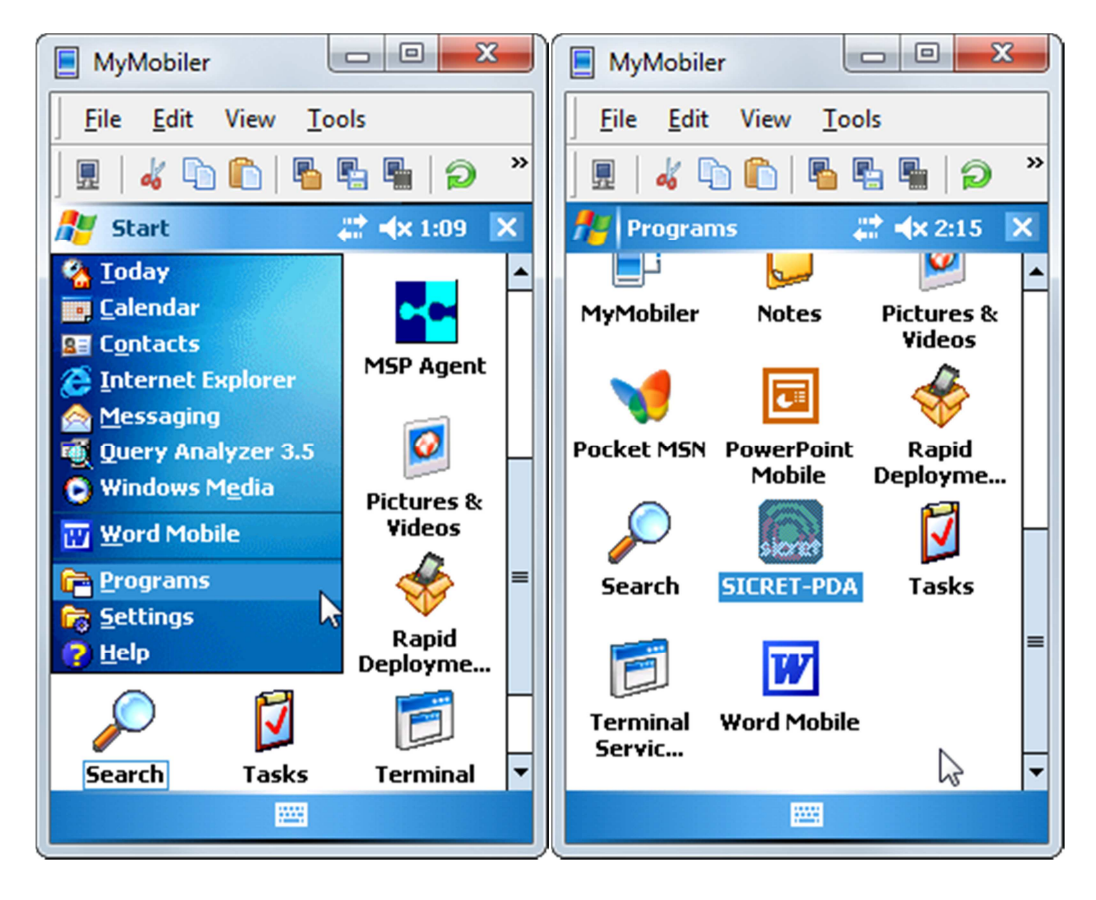

Ya tenemos la aplicación instalada, es importante recordar que para abrirla por primera vez es necesario que la PDA este conectada a internet.

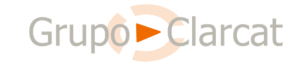

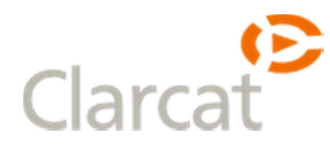

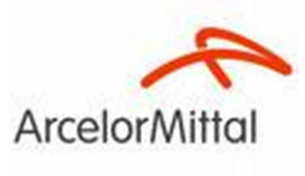

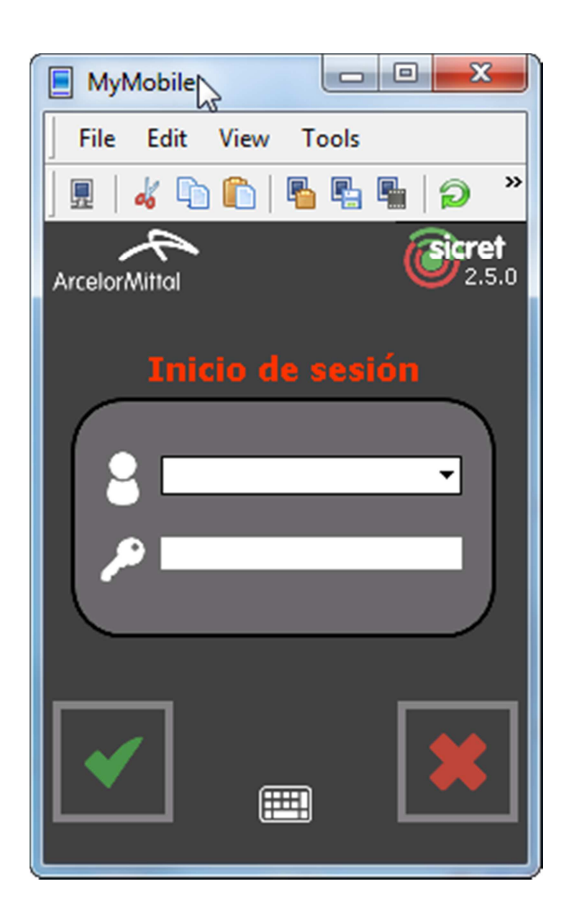

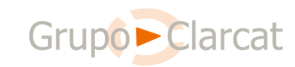

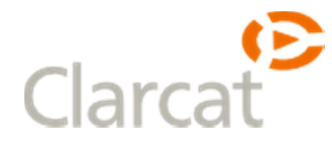

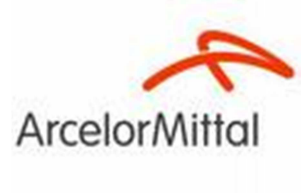

#### 4. Solución de Problemas

#### 4.1. La PDA no conecta con el equipo.

| 🕲 Microsoft ActiveSync               |
|--------------------------------------|
| Archivo Ver Herramientas Ayuda       |
| 💿 Sincronizar 🕑 Programar 🔯 Explorar |
| No hay asociaciones                  |
| No conectado                         |
| Ocultar detalles 🛠                   |
| Tipo de información Estado           |
|                                      |

Sí al conectar la PDA en la base ActiveSync no aparece el asistente de conexión hay que asegurarse que la PDA está configurada para conectarse a la base, para ello hacemos click en "Start" y en "Settings", nos movemos a la pestaña "System" y hacemos click en "USBConfig".

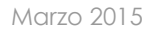

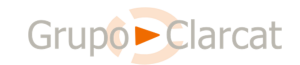

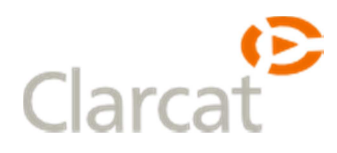

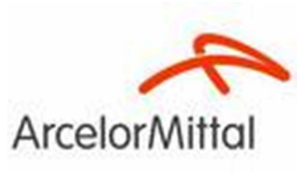

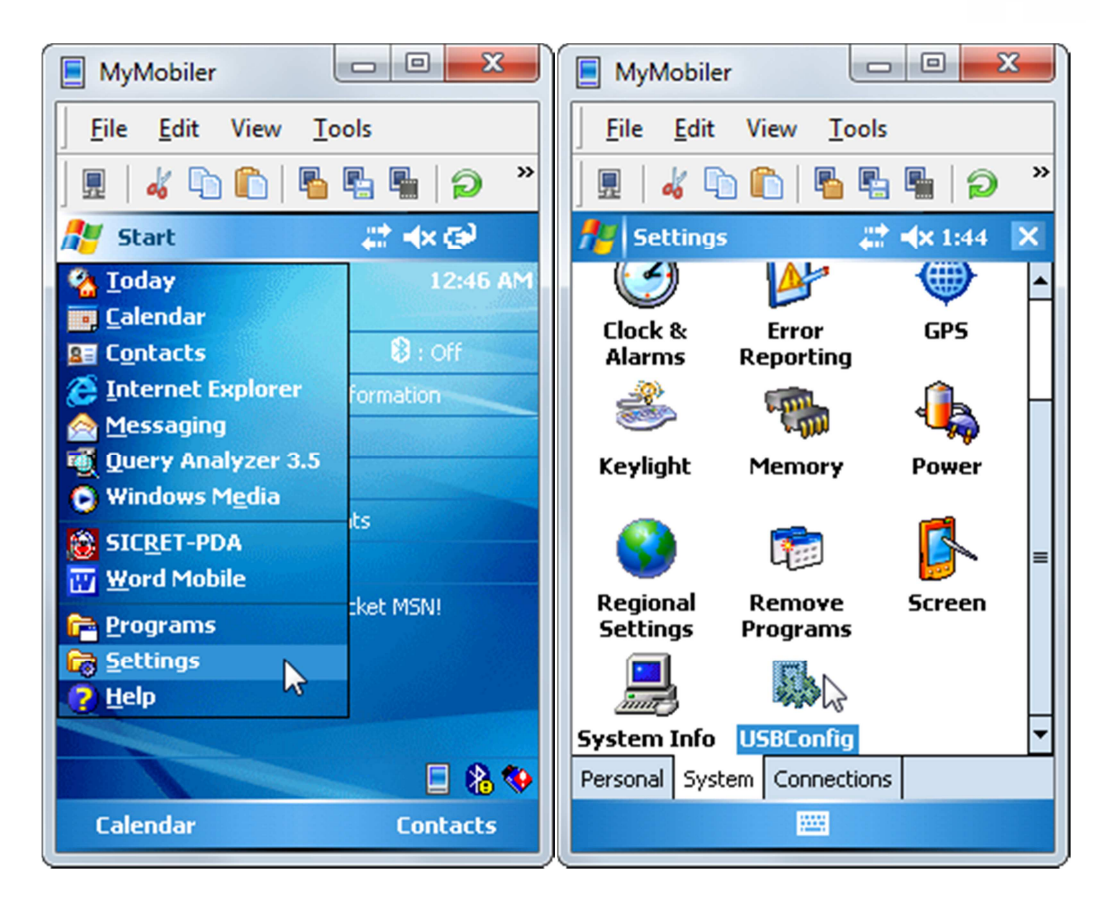

Dentro de este menú nos aseguramos que este marcada la opción "USB Client Mode" y pulsamos el botón "Ok".

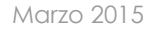

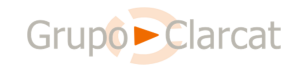

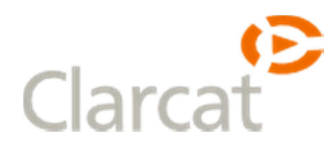

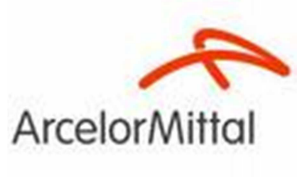

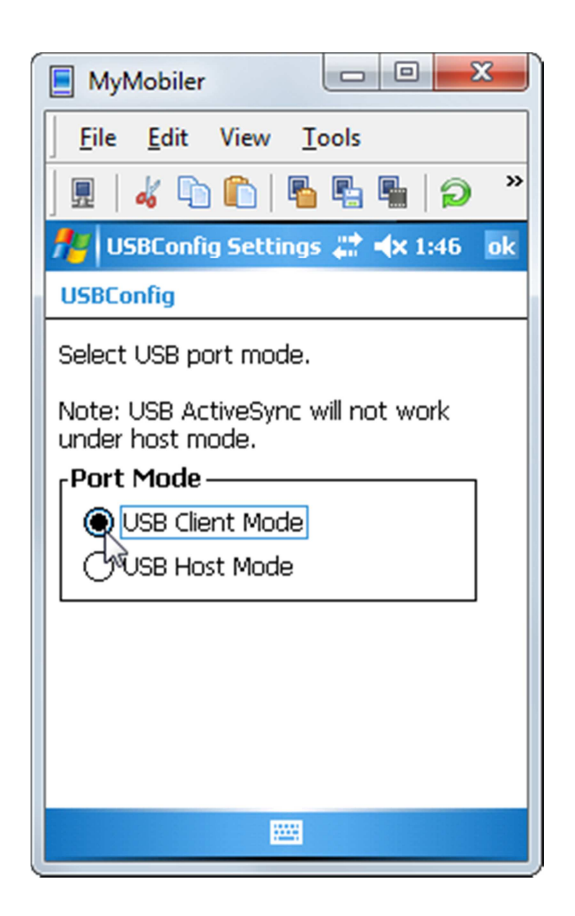

Una vez realizado este ajuste hay que levantar la PDA de la base y volverla a conectar para que el equipo la detecte.

#### 4.2. La PDA no conecta a internet.

En caso de que el equipo detecte la PDA pero esta no conecte a internet es necesario comprobar la siguiente configuración.

Para que funcione la conexión a internet no es suficiente con que ActiveSync muestre el texto "Conectado" sino que debemos verificar que la conexión a internet está configurada como se indica en las siguientes imágenes.

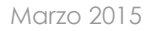

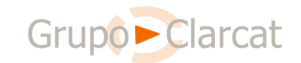

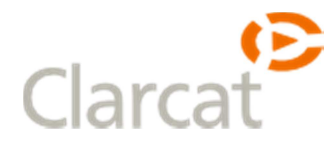

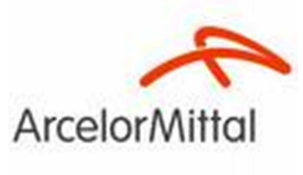

| Microsoft ActiveSync       | X                  |
|----------------------------|--------------------|
| Sincronizar Programar      | Explorar           |
| WM_P551473                 |                    |
| Conectado                  | S                  |
|                            | Ocultar detalles 🗙 |
| Tipo de información Estado |                    |
|                            |                    |
|                            |                    |
|                            |                    |
|                            |                    |

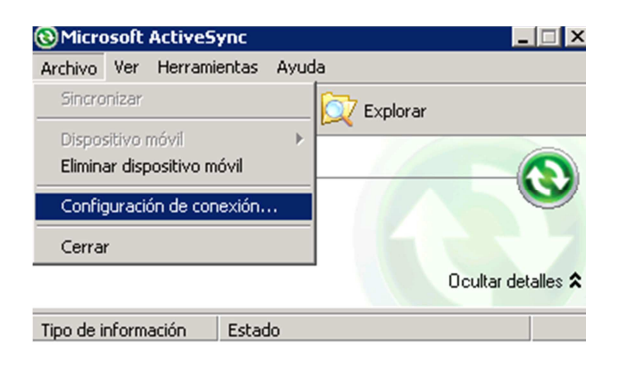

| 🔞 Configuración de conexión                           | ×                |
|-------------------------------------------------------|------------------|
| S Dispositivo conectado                               | <u>C</u> onectar |
| Mostrar icono de estado en la barra de tareas         |                  |
| Permitir conexiones USB                               |                  |
| Permitir co <u>n</u> exiones a uno de los siguientes: |                  |
| COM1                                                  |                  |
| Este equipo se ha conectado a:                        |                  |
| Internet                                              |                  |
| Abrir ActiveSync al conectar el dispositivo móvil     |                  |
| Aceptar                                               | Cancelar         |

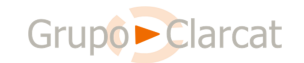